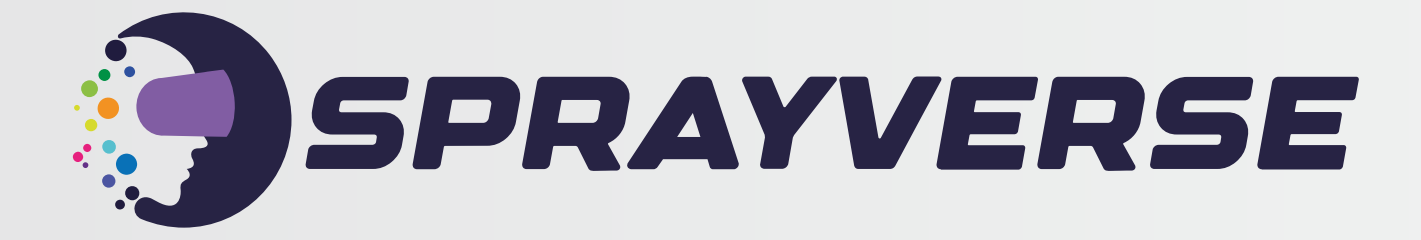

#### Quick Start Guide User Manual

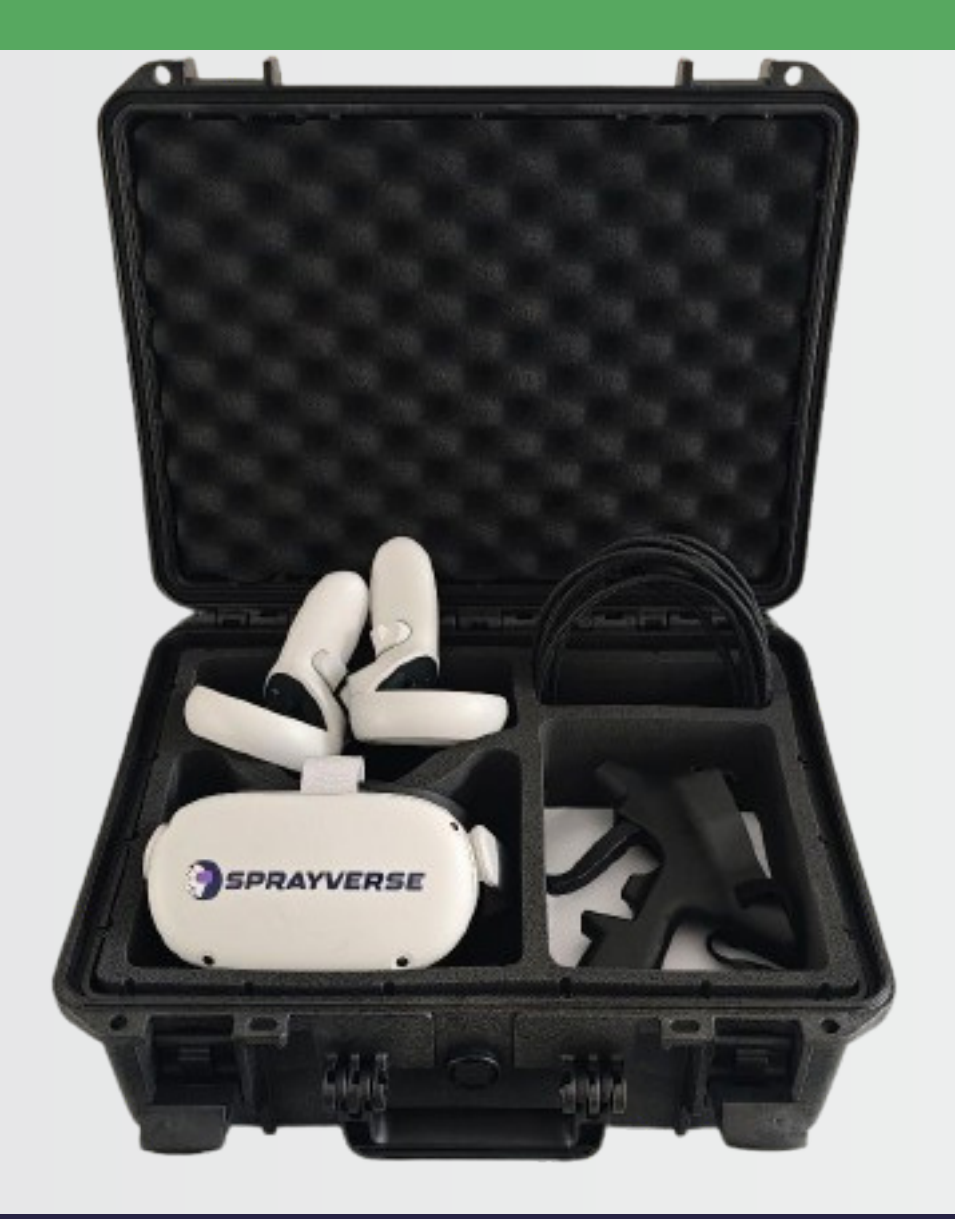

#### Preparation

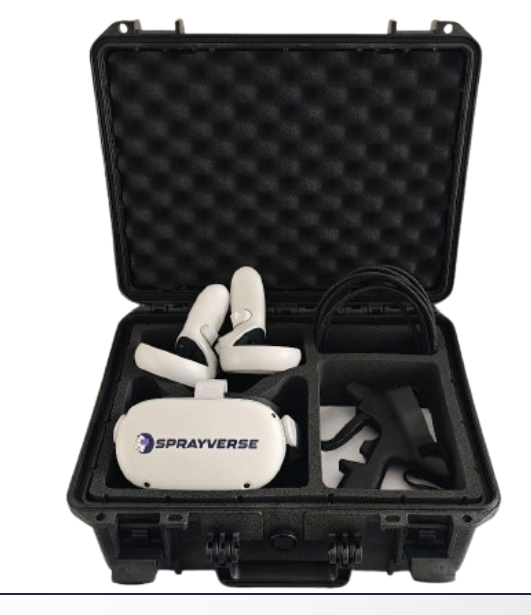

To begin, please open the SprayVerse hardcase and carefully remove the Oculus Quest 2 Headset, Controllers, Controller Mount, and Casting Cable.

Next, securely attach the right Oculus Quest 2 Controller to the Controller Mount and fasten the velcro strap to ensure a snug fit.

Lastly, connect the Casting Cable between the headset and your PC to enable casting of your perspective and interactions within the VR environment to an external monitor.

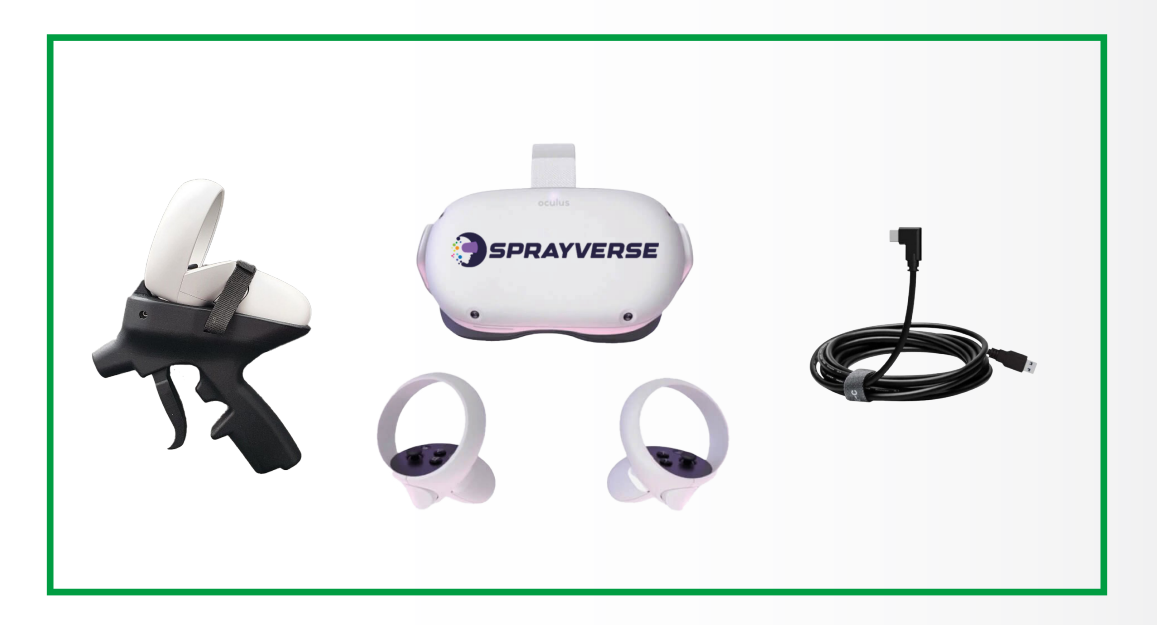

Please visit the following link to access the casting software and find detailed instructions on how to begin your offline casting journey.

https://sprayverse.com/casting/

# **Cast Computer**

To start casting:

On your computer, open Google Chrome or Microsoft Edge and log in to your Meta Account.

#### Go to oculus.com/casting

Put your headset on and press on your controller to open the universal menu.

Select Camera, select Cast then select Computer.

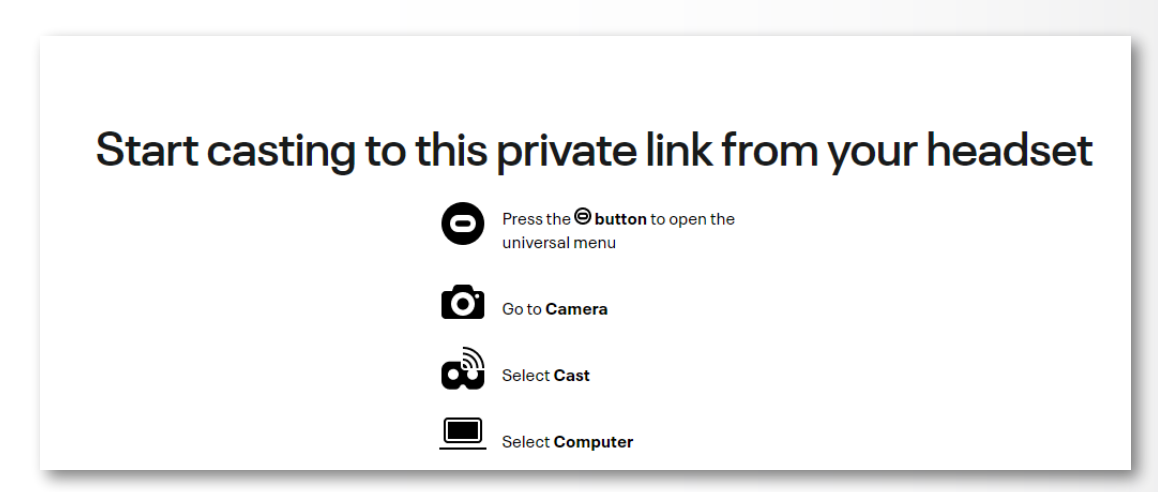

Full Screen:

To get a full screen image click on the **settings icon** on the bottom right corner and toggle the **Widescreen (crop)** option.

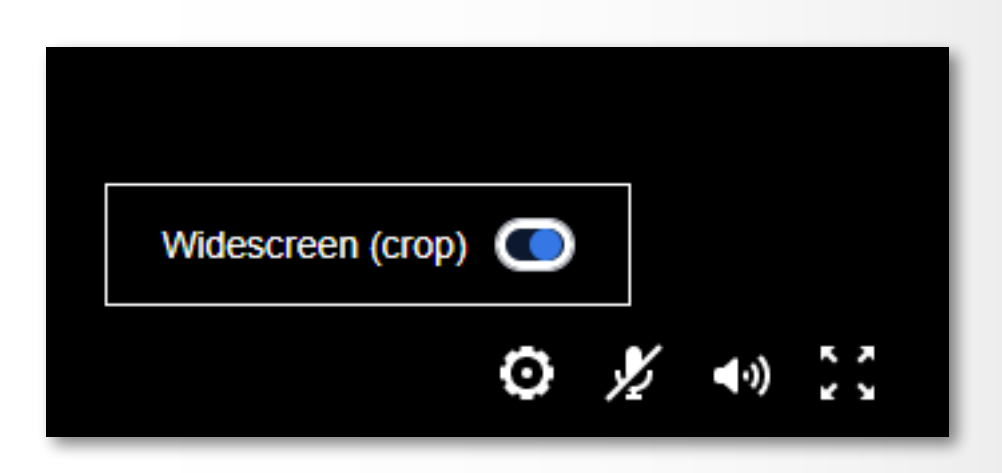

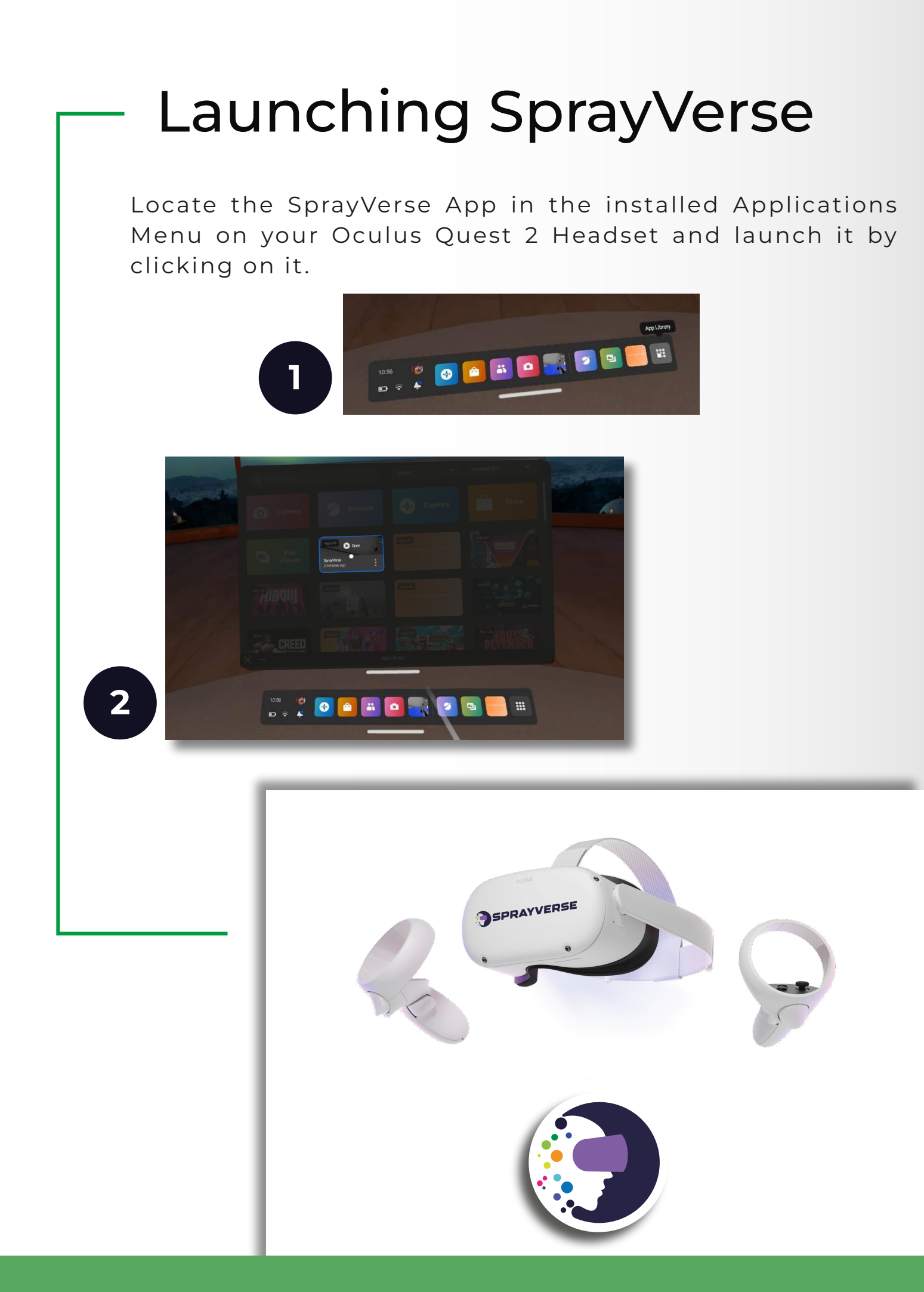

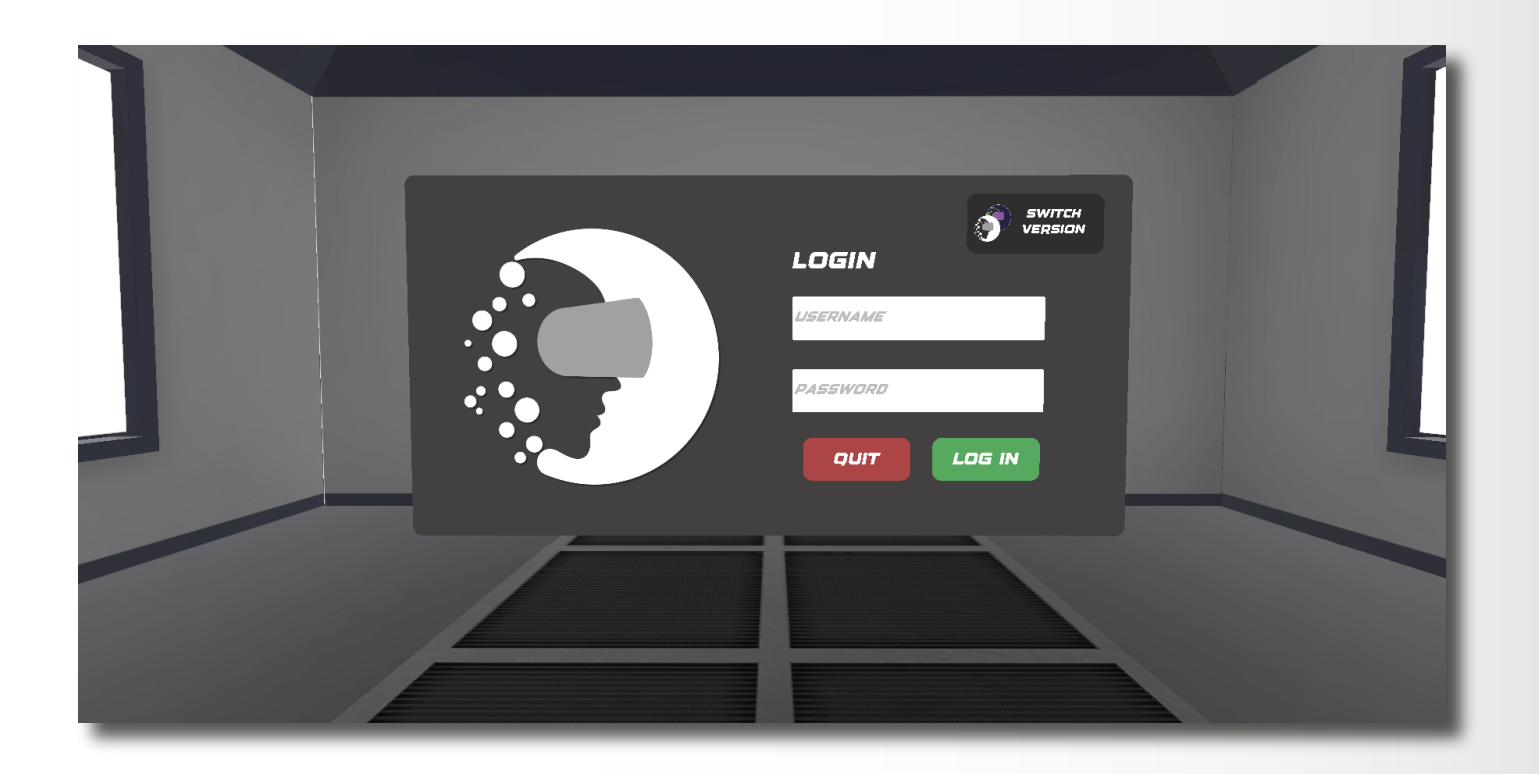

### Enterprise Version Log In

To access the App in Enterprise Mode, please click the Log In button situated in the upper right corner of the main menu, and then enter your admin credentials to proceed.

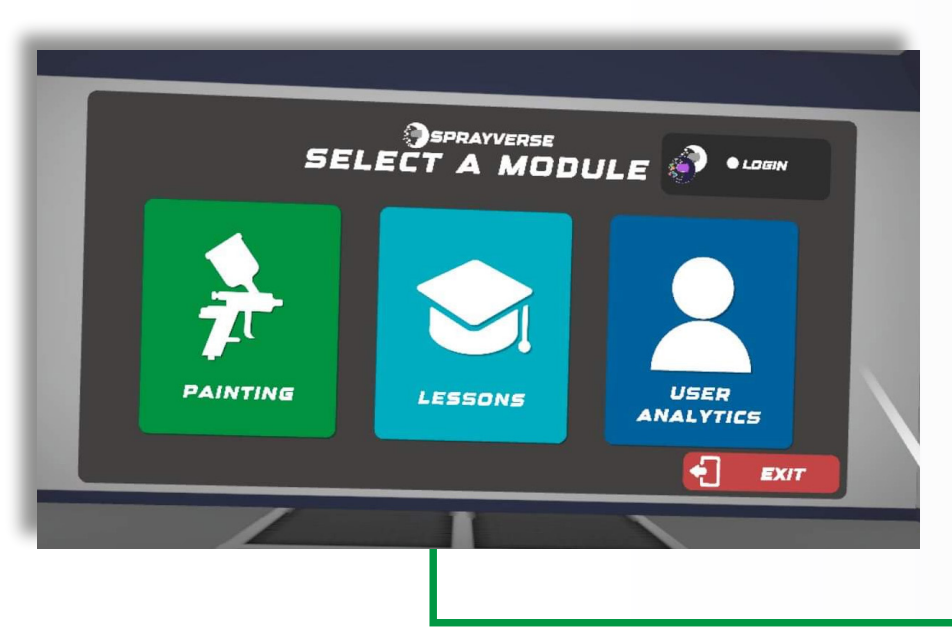

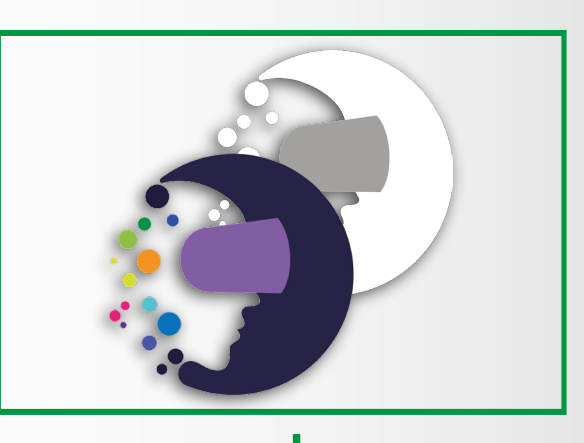

### Trainee Profile Log In with trainee profile

After logging in you will be prompted to select a trainee profile from the profile list located on the left side and enter a 4 digit pin to log in with the selected trainee profile.

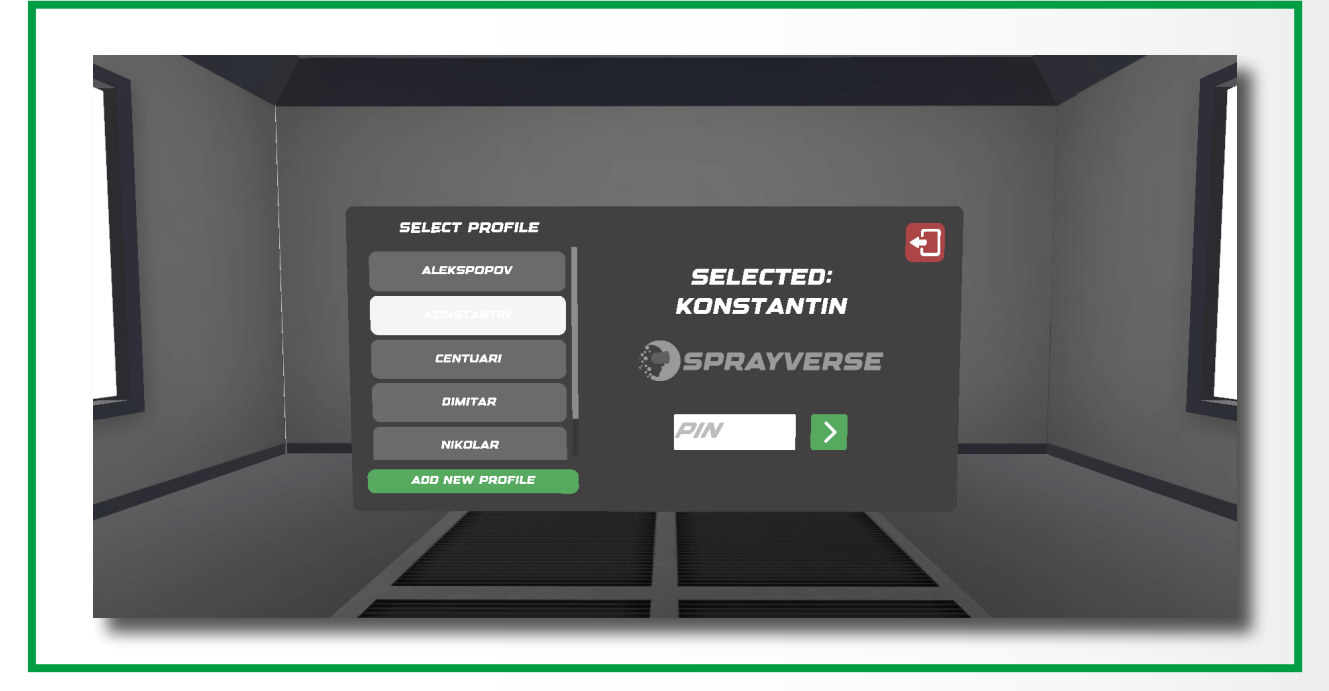

New profiles can be added by clicking the Add New Profile button located on the bottom left side.

|            | PROFILE |
|------------|---------|
| FIRST NAME | DIN     |
| EMAIL      | CREATE  |
|            |         |

| reate a new user                   |   |
|------------------------------------|---|
| Select user type                   |   |
| Trainee                            | • |
| inter first name                   |   |
| Enter first name                   |   |
|                                    |   |
| inter last name<br>Enter last name |   |
| atar amail                         |   |
| Enter email                        |   |
| nter username                      |   |
| nter username                      |   |
| nter 4 digit pin                   |   |
| Enter 4 digit pin                  |   |
|                                    |   |
| CREATE USER                        |   |
|                                    |   |

# Web-based Admin Panel

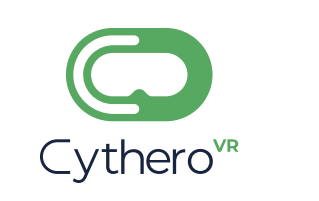

#### console.cythero.com

Users can also be added from the Admin Panel by clicking the plus button located on the upper right corner of the user list in the Organization Screen.

#### Download SprayVerse App Oculus Store

Login to your Meta Quest App and connect your Oculus VR headset with your Meta Account.

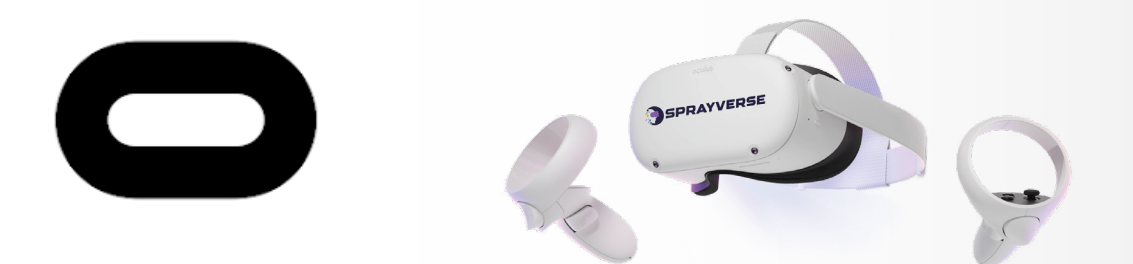

On Oculus Headset Dashboard click on the Oculus Store Icon

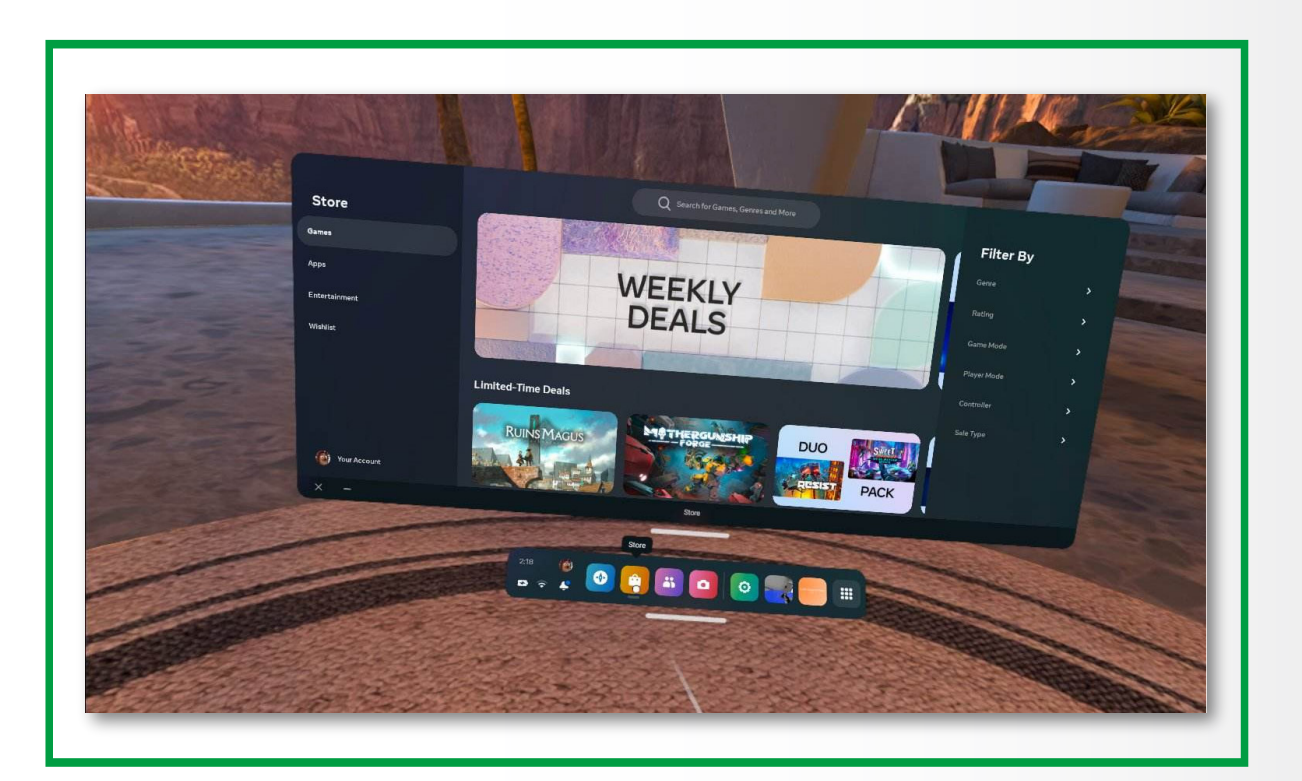

Search for SprayVerse on the search bar, and select SprayVerse App.

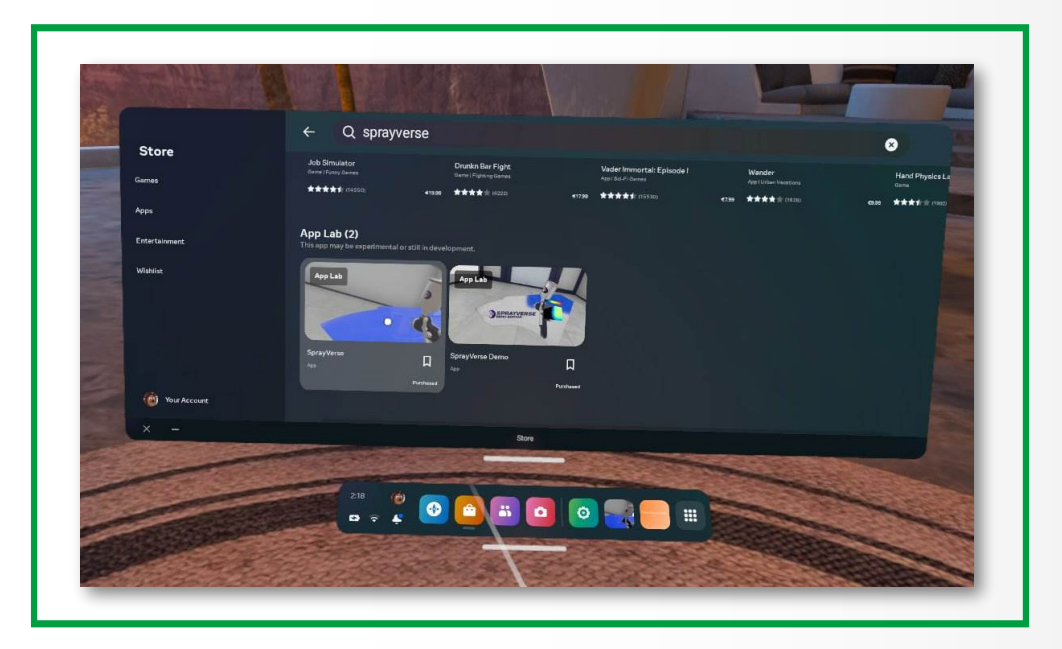

Click View Details and then Download.

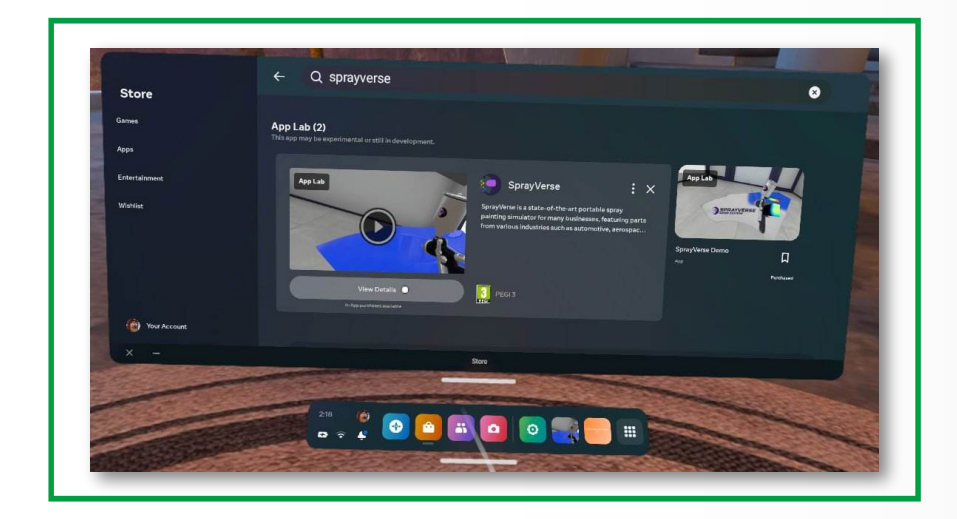

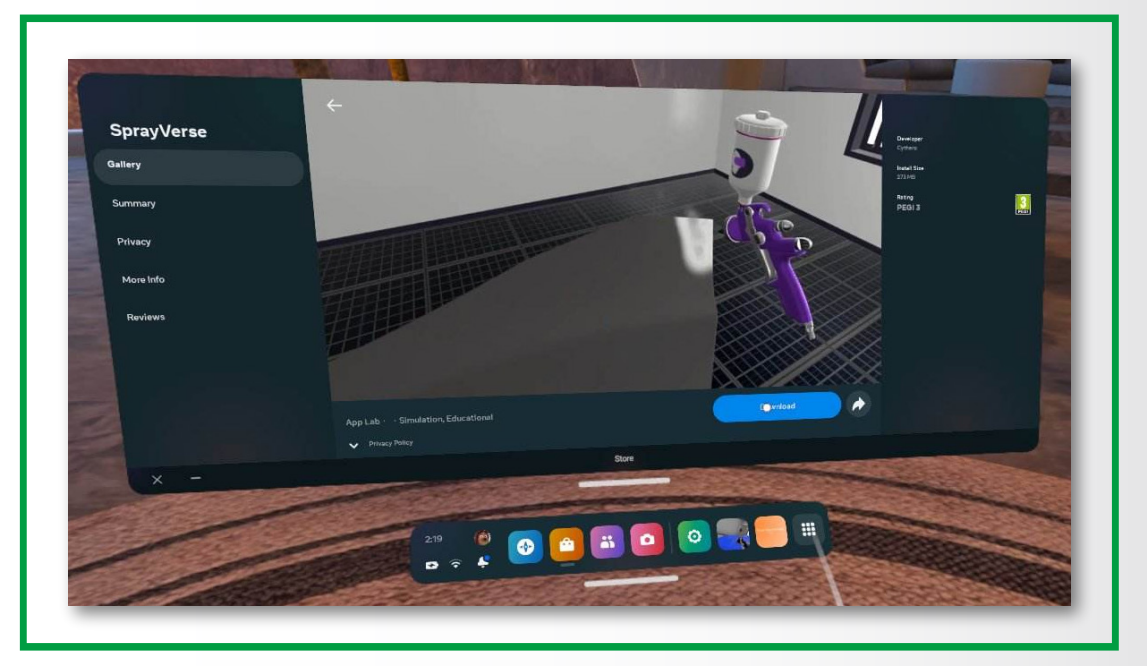